## **SIP Trunk**

## Doorschakeling instellen op SIP trunk

Deze instructie is voor het instellen van een doorschakeling op een nummer / DID.

## Stap 1: Inloggen op telefonie portal

URL: <u>https://portal.business-isp.nl</u> Gebruik hiervoor uw eigen inloggegevens.

## Stap 2: Instellen doorschakeling

Navigeer naar **Inbound > DIDs** Hier worden de telefoonnummers weergegeven. Klik op het **pijl icoon** in de rechte kolom **Call Forward**. Selecteer bij **Call Type** de keuze **PSTN** en vul het gewenste nummer in. Gebruik het nummer formaat 31, bijvoorbeeld: 31201234567 of 0612345678 Klik op **Save** 

Unieke FAQ ID: #3400 Auteur: Laatst bijgewerkt:2021-06-01 00:01